## **BAB III**

## PERANCANGAN DAN PEMBAHASAN

### 3.1. Analisa Kebutuhan Software

Dalam merancang game puzzle ini, penulis menganalisa kebutuhan *software* diantaranya adalah :

1. *Hardware* 

Hardware minimal yang digunakan untuk bisa membuat aplikasi ini adalah Personal Computer (PC) atau laptop dengan spesifikasi sebagai berikut :

- Processor : Intel Pentium a. : 2 GB b. Memory Harddisk : 320 GB c. d. Mouse : Optical Mouse : Standard Keyboards e. Keyboard f. Speaker
- 2. Software

Software yang digunakan dalam penyusunan skripsi ini antara lain :

- a. Adobe Flash CS6
- b. Adobe Photoshop CS6

## 3.2. Desain

### 3.2.1. Karakteristik Software

Dalam merancang aplikasi game ini harus berpedoman pada karakterikstik dan unsur yang terdapat pada aplikasi multimedia, yaitu :

1. Format Aplikasi

Program telah di format SWF Movie sehingga memudahkan pengguna dalam menjalankan aplikasi ini.

2. Peraturan (*Rules*)

Peraturan pada aplikasi ini adalah dengan meng-*klik* tomboltombol *navigasi* yang ada sehingga akan menampilkan game yang berisi gambar dan potongan-potongan gambar dengan penambahan musik.

3. Kebijakan (*Policy*)

Dalam kebijakan ini penulis telah membuat aplikasi game puzzle

4. Skenario

Pertama kali *user* akan menjumpai tampilan animasi hewan pada menu pembuka dan klik "Click Here To Play" maka akan muncul banyak menu utama diantaranya : Main, About, Cara Main dan Exit. Bila di klik salah satu menu tersebut maka akan pindah masing-masing ke menu pilihan yang anda inginkan.

5. *Event* atau tantangan (*Challenge*)

Dalam aplikasi multimedia ini penulis memberikan tingkatan yang berbeda-beda dari setiap *level* dimana seorang anak bisa menyelesaikan *puzzle* sesuai dengan bentuknya. Dari kriteria-kriteria tersebut, maka dibentuklah perancangan sistem yang akan dibagi menjadi beberapa perancangan, yaitu perancangan *storyboard*, perancangan *user interface* pada *game* ini.

### 3.2.2. Perancangan Story board

*Storyboard* merupakan rancangan kasar atau hanya merupakan gambaran umum dari suatu aplikasi. *Storyboard* disusun secara berurutan, tampilan demi tampilan atau layar demi layar. Setiap tampilan atau layar pada *storyboard* ditulis penjelasan tentang apa saja yang ada pada tampilan atau layar tersebut. Dengan demikian setiap tahap perancangan menjadi lebih mudah dan terarah. Selain itu, kesalahan mudah ditelusuri penyebab terjadinya kesalahan.

## 1. Storyboard Home

Berikut adalah gambaran dari *Storyboard* Menu *Home* seperti yang dijelaskan pada tabel dibawah ini :

#### Tabel III.1

#### Storyboard Home

| Visual                                         | Sketsa             | Audio                |
|------------------------------------------------|--------------------|----------------------|
| Dalam <i>Frame Home</i><br>ini terdapat gambar | ANIMASI            | Musik.<br>Instrument |
| hewan dan tombol Clik<br>Here To Play          | CLICK HERE TO PLAY |                      |
|                                                |                    |                      |

## 2. Storyboard Menu Utama

Berikut adalah gambaran dari *Storyboard* Menu *Home* seperti yang dijelaskan pada tabel dibawah ini :

## Tabel III.2

#### Visual Sketsa Audio Dalam Frame Menu Musik. BACKGROUND Utama ini terdapat Instrument background dan Music. MAIN Dalam Menu utama ini terdapat 4 pilihan yaitu ABOUT CARA MAIN : Main, About, Cara Main, dan Exit EXIT

## Storyboard Menu Utama

3. Storyboard Menu Mulai

Berikut adalah gambaran dari Storyboard Menu Mulai seperti yang

dijelaskan pada tabel dibawah ini :

## Tabel III.3

## Storyboard Menu Mulai

| Visual                                                                 | Sketsa                      | Audio                |
|------------------------------------------------------------------------|-----------------------------|----------------------|
| Dalam <i>Frame Menu</i><br>Mulai ini terdapat<br><i>background</i> dan | BACKGROUND                  | Musik.<br>Instrument |
| Musik. Dengan menu<br>Mulai dan Kembali Ke<br>Menu.                    | KEMBALI<br>KE MENU<br>MULAI |                      |

# 4. Storyboard Level 1

Berikut adalah gambaran dari *Storyboard Level 1* seperti yang dijelaskan pada tabel dibawah ini :

### Tabel III.4

# Storyboard Level 1

| Visual                                                              | Sketsa          | Audio                |
|---------------------------------------------------------------------|-----------------|----------------------|
| Dalam <i>Level 1</i> ini<br>terdapat Kepingan<br>gambar Kuda dengan | KEPINGAN GAMBAR | Musik.<br>Instrument |
| 6 potongan dan menu<br>kembali                                      | GAMBAR          |                      |
|                                                                     | KEMBALI         |                      |

# 5. Storyboard Level 2

Berikut adalah gambaran dari *Storyboard Level 2* seperti yang dijelaskan pada tabel dibawah ini :

## Tabel III.5

## Storyboard Level 2

| Visual                                                               | Sketsa          | Audio                |
|----------------------------------------------------------------------|-----------------|----------------------|
| Dalam <i>Level 2</i> ini<br>terdapat Kepingan<br>gambar Bebek dengan | KEPINGAN GAMBAR | Musik.<br>Instrument |
| 12 potongan dan menu<br>kembali                                      | GAMBAR          |                      |
|                                                                      | KEMBALI         |                      |

# 6. *Storyboard Level 3*

Berikut adalah gambaran dari *Storyboard Level 3* seperti yang dijelaskan pada tabel dibawah ini :

## Tabel III.6

## Storyboard Level 3

| Visual                                                                 | Sketsa          | Audio                |
|------------------------------------------------------------------------|-----------------|----------------------|
| Dalam <i>Level 3</i> ini<br>terdapat Kepingan<br>gambar Kelinci dengan | KEPINGAN GAMBAR | Musik.<br>Instrument |
| 16 potongan dan menu<br>kembali                                        | GAMBAR          |                      |
|                                                                        | KEMBALI         |                      |

# 7. Storyboard Level 4

Berikut adalah gambaran dari *Storyboard Level 4* seperti yang dijelaskan pada tabel dibawah ini :

## Tabel III.7

## Storyboard Level 4

| Visual                                                               | Sketsa          | Audio                |
|----------------------------------------------------------------------|-----------------|----------------------|
| Dalam <i>Level 4</i> ini<br>terdapat Kepingan<br>gambar Singa dengan | KEPINGAN GAMBAR | Musik.<br>Instrument |
| 20 potongan dan menu<br>kembali                                      | GAMBAR          |                      |
|                                                                      | KEMBALI         |                      |

# 8. Storyboard Level 5

Berikut adalah gambaran dari *Storyboard Level 5* seperti yang dijelaskan pada tabel dibawah ini :

## Tabel III.8

## Storyboard Level 5

| Visual                                                              | Sketsa          | Audio                |
|---------------------------------------------------------------------|-----------------|----------------------|
| Dalam <i>Level 5</i> ini<br>terdapat Kepingan<br>gambar Ular dengan | KEPINGAN GAMBAR | Musik.<br>Instrument |
| 25 potongan dan menu<br>kembali                                     | GAMBAR          |                      |
|                                                                     | KEMBALI         |                      |

# 9. Storyboard Menu Menang

Berikut adalah gambaran dari *Storyboard Menu* Menang seperti yang dijelaskan pada tabel dibawah ini :

## Tabel III.9

# Storyboard Menu Menang

| Visual                                                                                                    | Sketsa                                            | Audio                |
|----------------------------------------------------------------------------------------------------|---------------------------------------------------|----------------------|
| Dalam <i>Menu</i> Menang<br>ini terdapat Gambar<br>piala dengan tulisan<br>Selamat Kamu Menang<br>dan Pilihan About dan<br>Kembali ke Menu<br>utama | GAMBAR PIALA<br>ABOUT<br>KEMBALI KE MENU<br>UTAMA | Musik.<br>Instrument |

## 3.2.3. User Interface

Pada pembuatan aplikasi ini dibuat tidak terlalu berlebihan dan di sesuaikan dengan kebutuhan nya. Tampilan *user interface* dari aplikasi ini antara lain :

1. Tampilan Halaman Pembuka (*Home*)

Berikut ini adalah gambaran dari tampilan halaman *opening* seperti gambar dibawah ini :

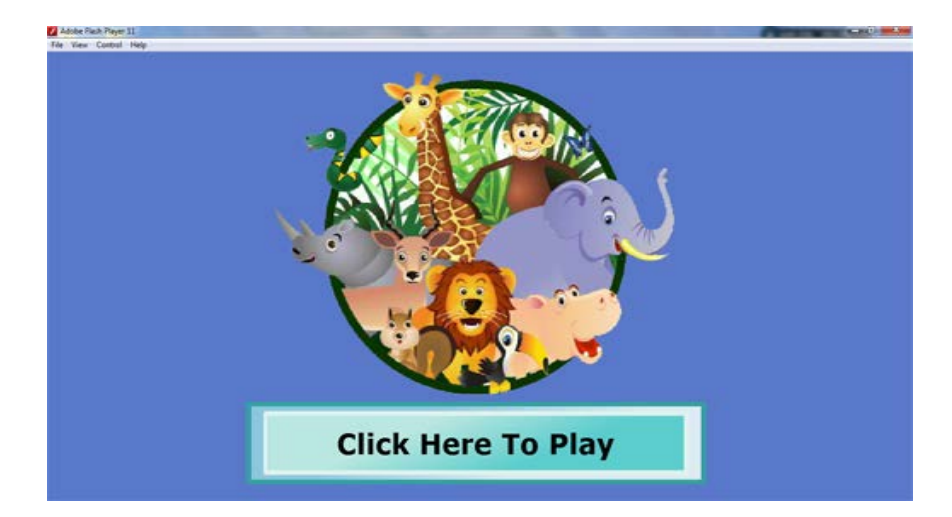

## Gambar III.1

## Tampilan Halaman Awal

2. Tampilan Halaman Menu Awal

Berikut ini adalah gambaran dari tampilan halaman Menu Awal seperti gambar dibawah ini :

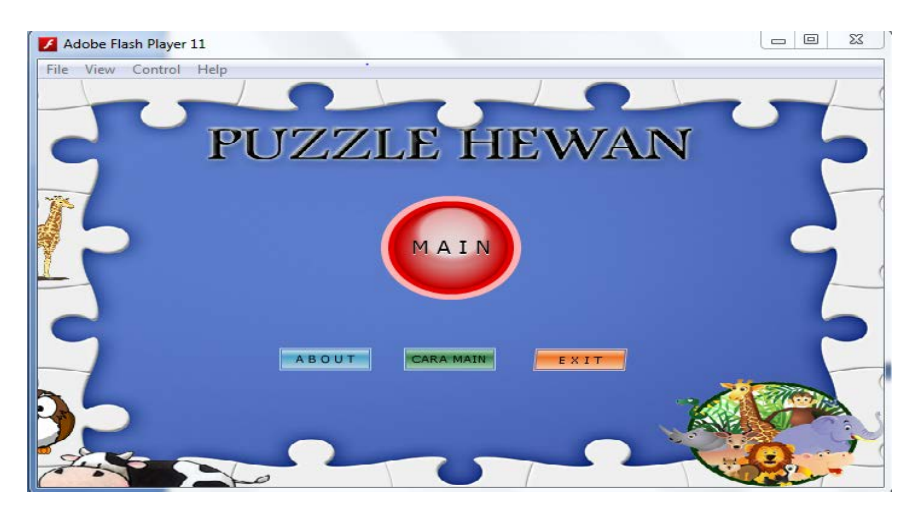

Gambar III.2

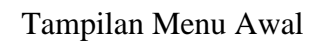

# 3. Tampilan Halaman Mulai

Berikut ini adalah gambaran dari tampilan halaman Mulai seperti gambar dibawah ini :

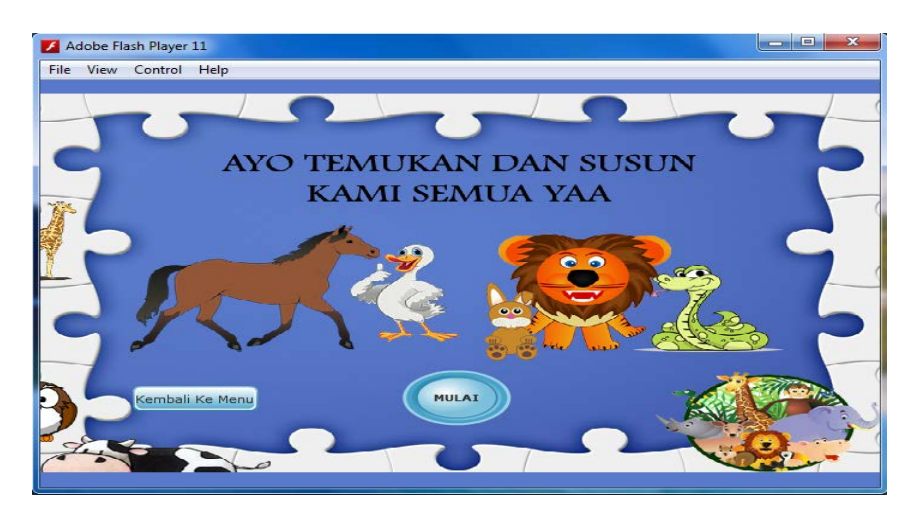

Gambar III.3

Tampilan Mulai

4. Tampilan Level 1

Berikut ini adalah gambaran dari tampilan Level 1 seperti gambar dibawah ini :

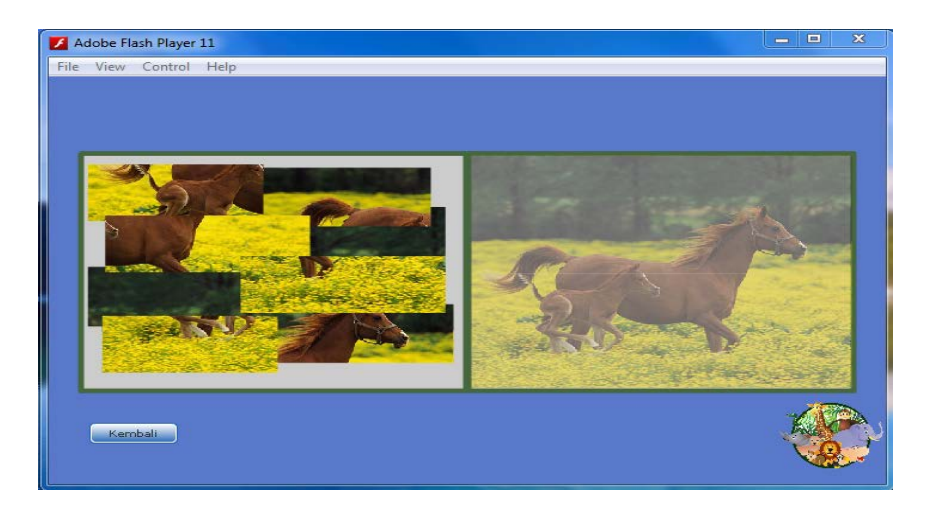

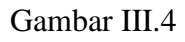

## Tampilan Level 1

5. Tampilan Level 2

Berikut ini adalah gambaran dari tampilan Level 2 seperti gambar

dibawah ini :

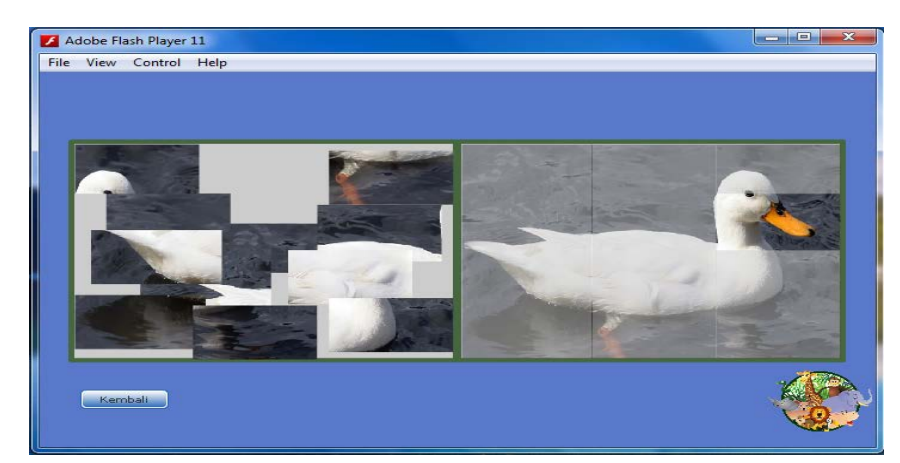

Gambar III.5

Tampilan Level 2

6. Tampilan Level 3

Berikut ini adalah gambaran dari tampilan Level 3 seperti gambar dibawah ini :

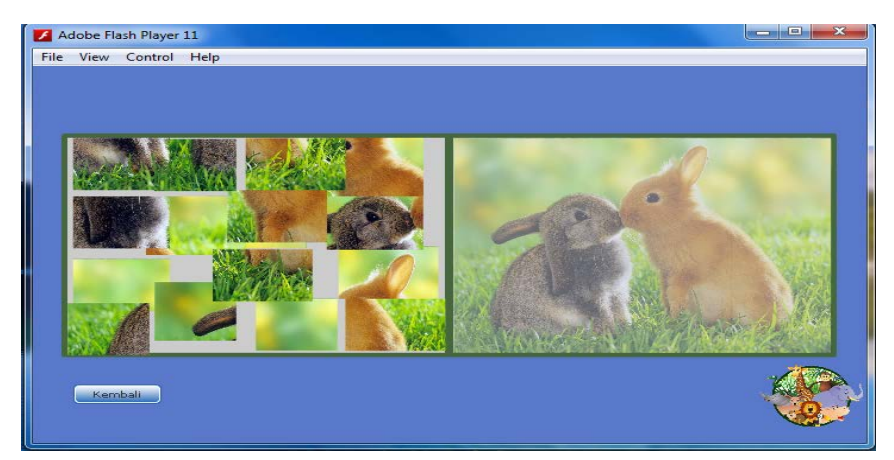

Gambar III.6

Tampilan Level 3

# 6. Tampilan Level 4

Berikut ini adalah gambaran dari tampilan Level 4 seperti gambar dibawah ini :

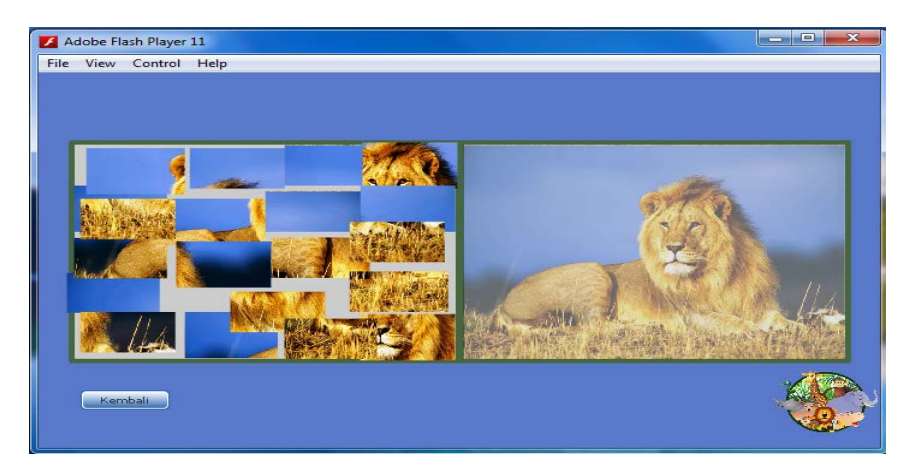

Gambar III.7

Tampilan Level 4

6. Tampilan Level 5

Berikut ini adalah gambaran dari tampilan Level 5 seperti gambar dibawah ini :

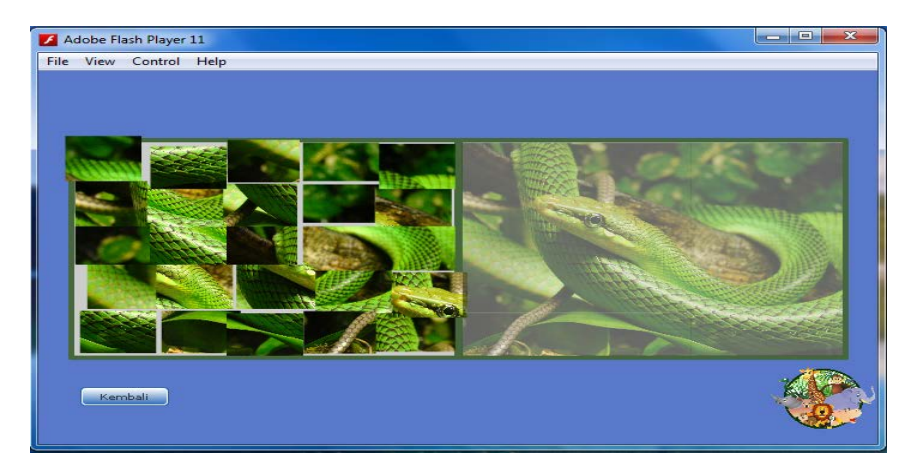

Gambar III.8

Tampilan Level 5

# 7. Tampilan Menang

Berikut ini adalah gambaran dari tampilan Menang seperti gambar dibawah ini :

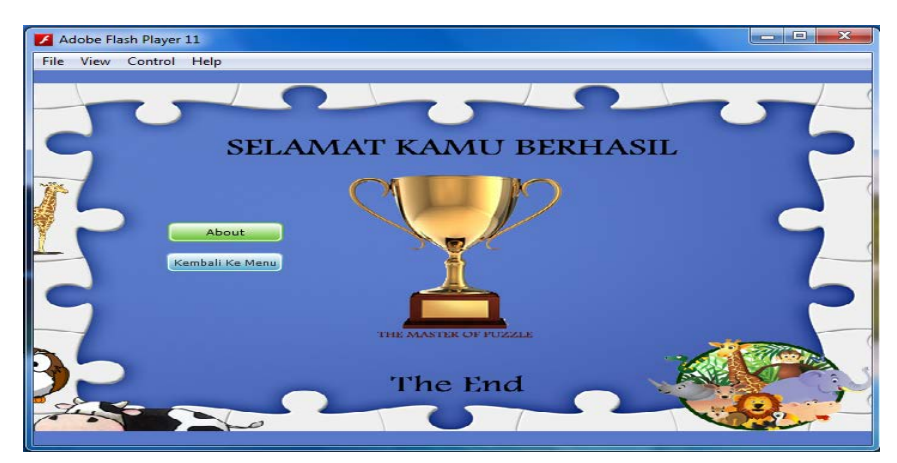

Gambar III.9

Tampilan Menang

Berikut ini adalah *State Transition* diagram yang terdapat dalam program ini

1. Scene Menu Opening

Berikut adalah gambaran dari scene Menu Opening :

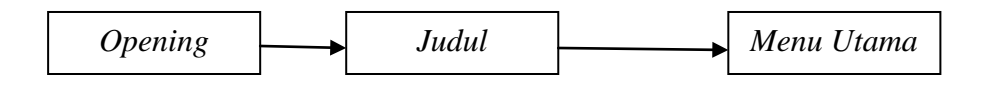

## Gambar III.10.

#### State Transition Diagram Menu Opening

Menggambarkan aplikasi dimana pertama kali *user* akan menemui *opening* lalu ke judul dengan tombol lanjut, lalu akan masuk ke menu utama.

2. *Scene* Menu Utama

Berikut adalah gambaran dari Scene Menu Utama :

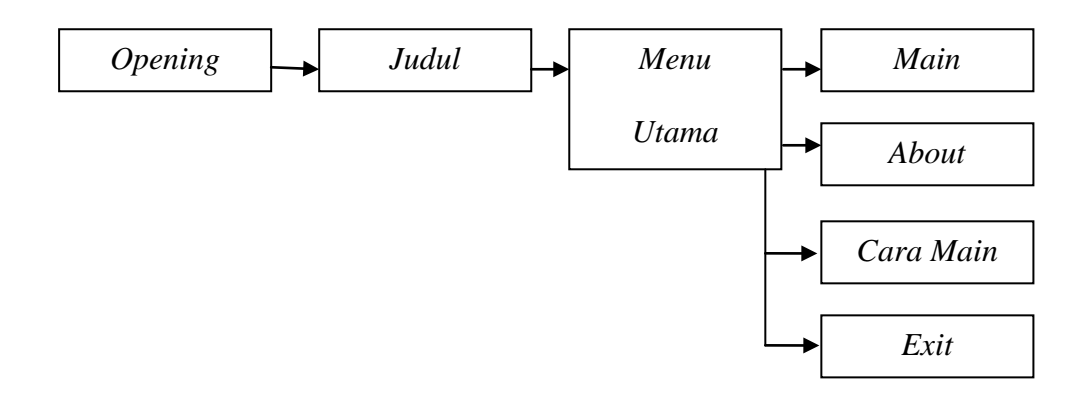

#### Gambar III. 11.

#### State Transition Diagram Menu Utama

Menggambarkan aplikasi di dalam menu utama dimana ada pilihan

Main, About, Cara Main dan Exit.

3. Scene Menu Main

Berikut adalah gambaran dari Scene Main :

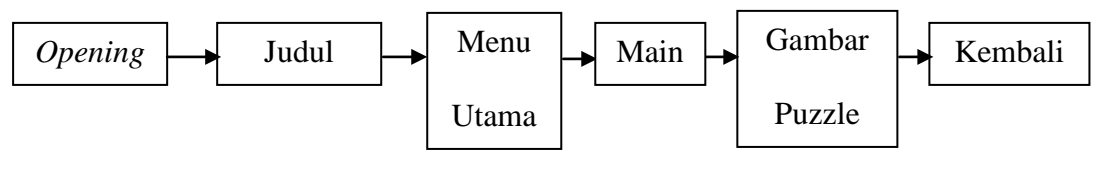

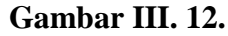

## State Transition Diagram Menu Main

Menggambarkan aplikasi didalam menu main dimana ada Level 1

sampai Level 5 gambar dan dengan menu kembali.

4. *Scene* Menu *About* 

Berikut adalah gambaran dari scene Menu About :

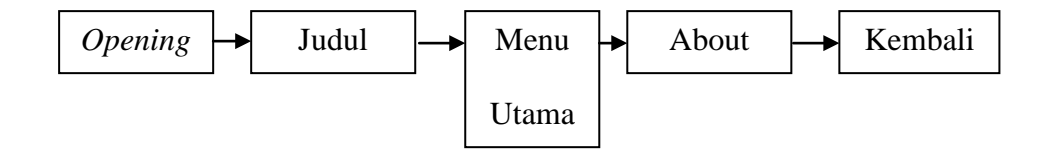

## Gambar III. 13.

#### State Transition Diagram Menu About

Menggambarkan aplikasi didalam menu utama dimana ada Menu

About yaitu tentang pembuat Aplikasi dan menu kembali.

#### **3.3.** Code Generation

Berikut adalah konstruksi system dari aplikasi Game Puzzle.

#### 1. Menu Home

a) Tombol Click Here To Play

on (press) {

gotoAndStop (15)

}

## 2. Menu Utama

- a) Tombol Main
  - on (press) {

gotoAndStop (40)

}

b) Tombol About

on (press) {

gotoAndStop (About)

}

c) Tombol Cara Main

on (press) {

gotoAndPlay (157)

}

d) Tombol Exit

on (release) {

fscommand ("quit",true)

}

### 3. Menu Main

a) Tombol Mulai

on (press) {

gotoAndStop (57)

}

b) Tombol Kembali Ke Menu

on (press) {

gotoAndStop (15)

}

#### 4. Level 1

b) Gambar Level 1

jumlahBagian = 8;

for (i=1; i<=jumlahBagian; i++) {

\_root["Bagian"+i].id = i;

//bila kepingan puzzle ditekan

```
_root["Bagian"+i].onPress = function() {
```

//buat posisi kepingan berada di paling atas

this.swapDepths(\_root.getNextHighestDepth());

//kepingan dapat didrag

startDrag(this);

};

//bila kepingan tidak ditekan

```
_root["Bagian"+i].onRelease
```

\_root["Bagian"+i].onReleaseOutside=function () {

//kepingan tidak dapat ditekan

stopDrag();

target\_mc = \_root["TargetBagian"+this.id]

//jika kepingan berada di sekitar target

if (eval(this.\_droptarget) == target\_mc) {

//letakan kepingan di target

=

this.\_x = target\_mc.\_x;

this.\_y = target\_mc.\_y;

//kepingan tidak bisa ditekan

this.enabled = false;

//kurangi variable jumlah Bagian jumlah Bagian--

//jika variable jumlahBagian bernilai 0

}

if (jumlahBagian == 0) {

//tampilkan tulisan Puzzle Komplit pada dynamic text pesan

\_root.gotoAndStop (74);

pesan = "Puzzle Komplit";

removeMovieClip(Bagian1);

removeMovieClip(Bagian2);

removeMovieClip(Bagian3);

removeMovieClip(Bagian4);

removeMovieClip(Bagian5);

removeMovieClip(Bagian6);

removeMovieClip(Bagian7);

removeMovieClip(Bagian8);

} };

b) Tombol Kembali

}

on (press) {

gotoandstop (15)

removeMovieClip(Bagian1);

removeMovieClip(Bagian2);

removeMovieClip(Bagian3);

removeMovieClip(Bagian4);

removeMovieClip(Bagian5);

removeMovieClip(Bagian6);

removeMovieClip(Bagian7);

removeMovieClip(Bagian8);

}

## 5. Menuju Level 2

a) Tombol Go

on (press) {

gotoandstop (82)

}

b) Tombol Kembali Ke Menu

on (press) {

gotoandstop (15)

}

## 6. Level 2

a) Gambar Level 2
jumlahb = 12;
for (i=1; i<=jumlahb; i++) {
\_root["b"+i].id = i;</li>

//bila kepingan puzzle ditekan

\_root["b"+i].onPress = function() {

//buat posisi kepingan berada di paling atas

this.swapDepths(\_root.getNextHighestDepth());

//kepingan dapat didrag

startDrag(this);

};

//bila kepingan tidak ditekan

\_root["b"+i].onRelease = \_root["b"+i].onReleaseOutside=function () {

//kepingan tidak dapat ditekan

stopDrag();

target\_mc = \_root["Targetb"+this.id]

//jika kepingan berada di sekitar target

if (eval(this.\_droptarget) == target\_mc) {

//letakan kepingan di target

this.\_x = target\_mc.\_x;

this.\_y = target\_mc.\_y;

//kepingan tidak bisa ditekan

this.enabled = false;

//kurangi variable jumlah Bagian jumlahb--

//jika variable jumlahBagian bernilai 0

if (jumlahb == 0) {

//tampilkan tulisan Puzzle Komplit pada dynamic text pesan

\_root.gotoAndStop (95);

pesan = "Puzzle Komplit"; removeMovieClip(b1); removeMovieClip(b2); removeMovieClip(b3); removeMovieClip(b4); removeMovieClip(b5); removeMovieClip(b5);

removeMovieClip(b7);

removeMovieClip(b8);

removeMovieClip(b9);

removeMovieClip(b10);

removeMovieClip(b11);

removeMovieClip(b12);

} } }; }

b) Tombol Kembali Ke Menu

on (press) {

gotoandstop (15)

removeMovieClip(Bagian1);

removeMovieClip(Bagian2);

removeMovieClip(Bagian3);

removeMovieClip(Bagian4);

removeMovieClip(Bagian5);

removeMovieClip(Bagian6);

removeMovieClip(Bagian7);

removeMovieClip(Bagian8);

}

# 7. Menuju Level 3

a) Tombol Go

on (press) {

gotoandstop (103)

}

b) Tombol Kembali Ke Menu

on (press) {

gotoandstop (15)

}

## 8. Level 3

a) Gambar Level 3

jumlahba = 16;

for (i=1; i<=jumlahba; i++) {

root["ba"+i].id = i;

//bila kepingan puzzle ditekan

\_root["ba"+i].onPress = function() {

//buat posisi kepingan berada di paling atas

this.swapDepths(\_root.getNextHighestDepth());

//kepingan dapat didrag

startDrag(this);

};

//bila kepingan tidak ditekan

\_root["ba"+i].onRelease = \_root["ba"+i].onReleaseOutside=function () {

//kepingan tidak dapat ditekan

stopDrag();

target\_mc = \_root["Targetba"+this.id]

//jika kepingan berada di sekitar target

if (eval(this.\_droptarget) == target\_mc) {

//letakan kepingan di target

this.\_x = target\_mc.\_x;

this.\_y = target\_mc.\_y;

//kepingan tidak bisa ditekan

this.enabled = false;

//kurangi variable jumlahBagian

jumlahba--

//jika variable jumlahBagian bernilai 0

if (jumlahba == 0) {

//tampilkan tulisan Puzzle Komplit pada dynamic text pesan

\_root.gotoAndStop (115);

pesan = "Puzzle Komplit";

removeMovieClip(ba1);

removeMovieClip(ba2);

- removeMovieClip(ba3);
- removeMovieClip(ba4);
- removeMovieClip(ba5);
- removeMovieClip(ba6);
- removeMovieClip(ba7);
- removeMovieClip(ba8);
- removeMovieClip(ba9);
- removeMovieClip(ba10);
- removeMovieClip(ba11);
- removeMovieClip(ba12);
- removeMovieClip(ba13);
- removeMovieClip(ba14);
- removeMovieClip(ba15);
- removeMovieClip(ba16);

}
}
}
}
b) Tombol Kembali Ke Menu
on (press) {
gotoandstop (15)
removeMovieClip(ba1);
removeMovieClip(ba2);

removeMovieClip(ba3);

removeMovieClip(ba4);

removeMovieClip(ba5);

removeMovieClip(ba6);

removeMovieClip(ba7);

removeMovieClip(ba8);

removeMovieClip(ba9);

removeMovieClip(ba10);

removeMovieClip(ba11);

removeMovieClip(ba12);

removeMovieClip(ba13);

removeMovieClip(ba14);

removeMovieClip(ba15);

removeMovieClip(ba16);

# }

# 9. Menuju Level 4

a) Tombol *Go* 

on (press) {

gotoandstop (123)

}

# b) Tombol Kembali Ke Menu

on (press) {

gotoandstop (15)

}

## 10. Level 4

a) Gambar Level 4

jumlahbag = 20;

for (i=1; i<=jumlahbag; i++) {

\_root["bag"+i].id = i;

//bila kepingan puzzle ditekan

\_root["bag"+i].onPress = function() {

//buat posisi kepingan berada di paling atas

this.swapDepths(\_root.getNextHighestDepth());

//kepingan dapat didrag

startDrag(this);

};

//bila kepingan tidak ditekan

\_root["bag"+i].onRelease = \_root["bag"+i].onReleaseOutside=function

0 {

//kepingan tidak dapat ditekan

stopDrag();

target\_mc = \_root["Targetbag"+this.id]

//jika kepingan berada di sekitar target

if (eval(this.\_droptarget) == target\_mc) {

//letakan kepingan di target

this.\_x = target\_mc.\_x;

this.\_y = target\_mc.\_y;

//kepingan tidak bisa ditekan

this.enabled = false;

//kurangi variable jumlahBagian

jumlahbag--

//jika variable jumlahBagian bernilai 0

if (jumlahbag == 0) {

//tampilkan tulisan Puzzle Komplit pada dynamic text pesan

\_root.gotoAndStop (132); pesan = "Puzzle Komplit"; removeMovieClip(bag1); removeMovieClip(bag2); removeMovieClip(bag3); removeMovieClip(bag4); removeMovieClip(bag5); removeMovieClip(bag6); removeMovieClip(bag7); removeMovieClip(bag8); removeMovieClip(bag9); removeMovieClip(bag10); removeMovieClip(bag11); removeMovieClip(bag12); removeMovieClip(bag13); removeMovieClip(bag14); removeMovieClip(bag15); removeMovieClip(bag16);

removeMovieClip(bag17); removeMovieClip(bag18); removeMovieClip(bag19); removeMovieClip(bag20); } } }; } b) Tombol Kembali on (press) { gotoandstop (15) removeMovieClip(bag1); removeMovieClip(bag2); removeMovieClip(bag3); removeMovieClip(bag4); removeMovieClip(bag5); removeMovieClip(bag6); removeMovieClip(bag7); removeMovieClip(bag8); removeMovieClip(bag9); removeMovieClip(bag10); removeMovieClip(bag11); removeMovieClip(bag12); removeMovieClip(bag13); removeMovieClip(bag14);

removeMovieClip(bag15);

removeMovieClip(bag16);

removeMovieClip(bag17);

removeMovieClip(bag18);

removeMovieClip(bag19);

removeMovieClip(bag20);

## }

## 11. Menuju Level 5

a) Tombol *Go*on (press) {
gotoandstop (140)
}
b) Tombol Kembali Ke Menu

on (press) {

gotoandstop (15)

}

## 12. Level 5

a) Gambar Level 5

jumlahbagi = 25;

for (i=1; i<=jumlahbagi; i++) {

root["bagi"+i].id = i;

//bila kepingan puzzle ditekan

```
_root["bagi"+i].onPress = function() {
```

//buat posisi kepingan berada di paling atas

this.swapDepths(\_root.getNextHighestDepth());

//kepingan dapat didrag

startDrag(this);

};

//bila kepingan tidak ditekan

\_root["bagi"+i].onRelease=\_root["bagi"+i].onReleaseOutside=function

0 {

//kepingan tidak dapat ditekan

stopDrag();

target\_mc = \_root["Targetbagi"+this.id]

//jika kepingan berada di sekitar target

if (eval(this.\_droptarget) == target\_mc) {

//letakan kepingan di target

this.\_x = target\_mc.\_x;

this.\_y = target\_mc.\_y;

//kepingan tidak bisa ditekan

this.enabled = false;

//kurangi variable jumlahBagian

jumlahbagi--

//jika variable jumlahBagian bernilai 0

if (jumlahbagi == 0) {

//tampilkan tulisan Puzzle Komplit pada dynamic text pesan

\_root.gotoAndStop (149);

pesan = "Puzzle Komplit"; removeMovieClip(bagi1); removeMovieClip(bagi2); removeMovieClip(bagi3); removeMovieClip(bagi4); removeMovieClip(bagi5); removeMovieClip(bagi6); removeMovieClip(bagi7); removeMovieClip(bagi8); removeMovieClip(bagi9); removeMovieClip(bagi10); removeMovieClip(bagi11); removeMovieClip(bagi12); removeMovieClip(bagi13); removeMovieClip(bagi14); removeMovieClip(bagi15); removeMovieClip(bagi16); removeMovieClip(bagi17); removeMovieClip(bagi18); removeMovieClip(bagi19); removeMovieClip(bagi20); removeMovieClip(bagi21); removeMovieClip(bagi22); removeMovieClip(bagi23);

```
removeMovieClip(bagi24);
                    removeMovieClip(bagi25);
                    }
               }
        };
b) Tombol Kembali
   on (press) {
   gotoandstop (15)
                    removeMovieClip(bagi1);
                    removeMovieClip(bagi2);
                    removeMovieClip(bagi3);
                    removeMovieClip(bagi4);
                   removeMovieClip(bagi5);
```

}

removeMovieClip(bagi6);

removeMovieClip(bagi7);

removeMovieClip(bagi8);

removeMovieClip(bagi9);

removeMovieClip(bagi10);

removeMovieClip(bagi11);

removeMovieClip(bagi12);

removeMovieClip(bagi13);

removeMovieClip(bagi14);

removeMovieClip(bagi15);

removeMovieClip(bagi16);

removeMovieClip(bagi17);

removeMovieClip(bagi18);

removeMovieClip(bagi19);

removeMovieClip(bagi20);

removeMovieClip(bagi21);

removeMovieClip(bagi22);

removeMovieClip(bagi23);

removeMovieClip(bagi24);

removeMovieClip(bagi25);

}

## 13. Menu Menang

a) Tombol About

on (press) {

gotoAndStop (27)

}

## b) Tombol Kembali Ke Menu

on (press) {

gotoandstop (15)

}

#### 14. Menu Cara Main

a) Tombol Gambar

stop();

b) Tombol Kembali Ke Menu

on (press) {
gotoandstop (15)
}

### 3.3.1. Testing

Agar program yang dibuat dapat dijalankan dengan baik pada saat aplikasi game digunakan oleh *user* atau pemain dengan tanpa adanya kesalahan dari segi pemograman maka diperlukan adanya suatu *testing* pada sistem maupun pengujian materi pada game ini.

#### a. White Box

Dalam hal ini, pengujian tidak dilakukan pada keseluruhan program secara utuh , namun dilakukan sampel pengujian terhadap *game puzzle*. Sebagai contoh kita ambil hanya level 1. Secara garis besar algoritma dari *game puzzle* adalah sebagai berikut :

- Jika *user* meng-*klik* main di menu utama maka *user* akan menuju ke game puzzle level pertama.
- 2. Sebelum menyusun gambar *user* akan melihat kepingan-kepingan gambar yang terpisah kemudian menyusun nya sesuai gamabr yang tertera di sebelah kanan.
- 3. Jika menyelesaikan potongan gambar dengan sesuai maka akan tampil ke *level* berikutnya.

Dibawah ini adalah bagan alir game puzzle Level 1

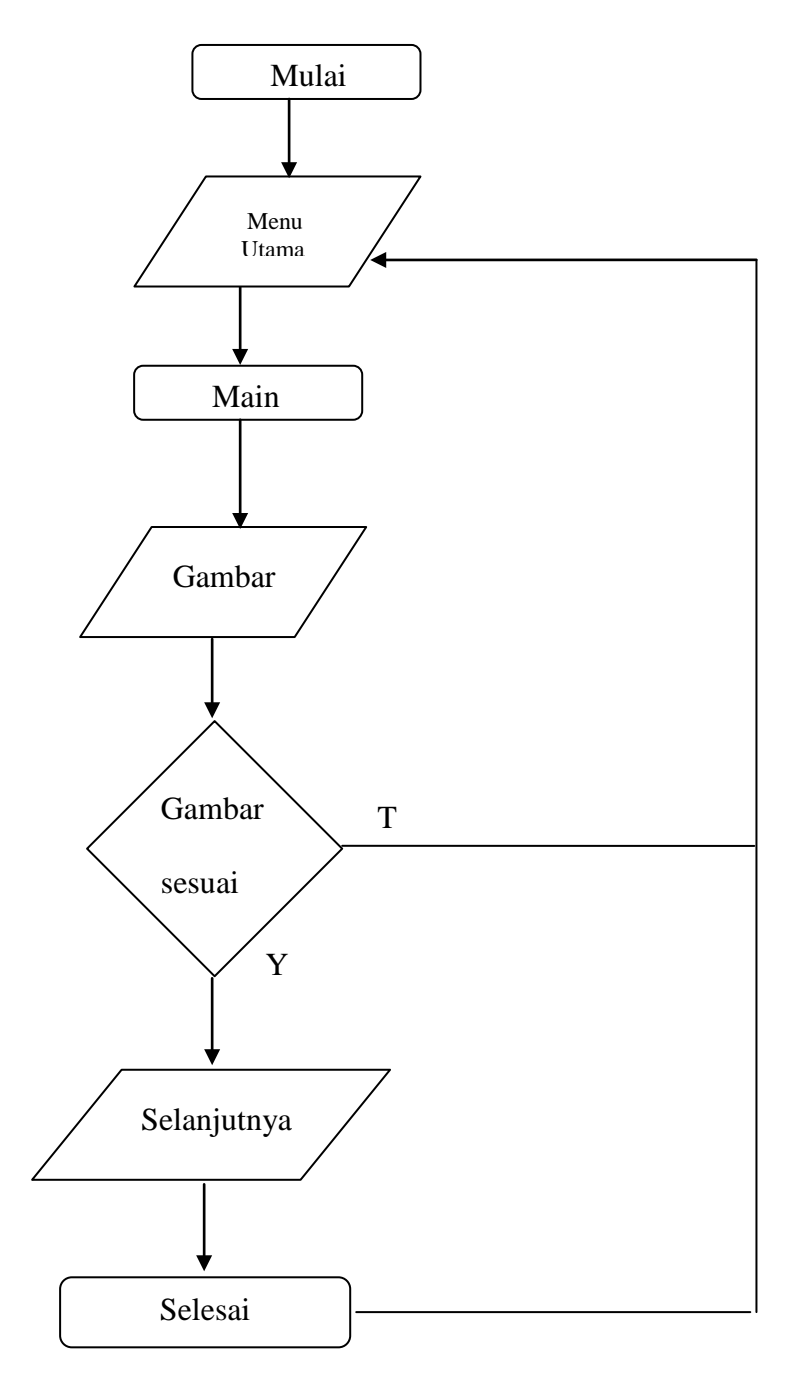

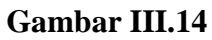

Bagan Alir Level 1

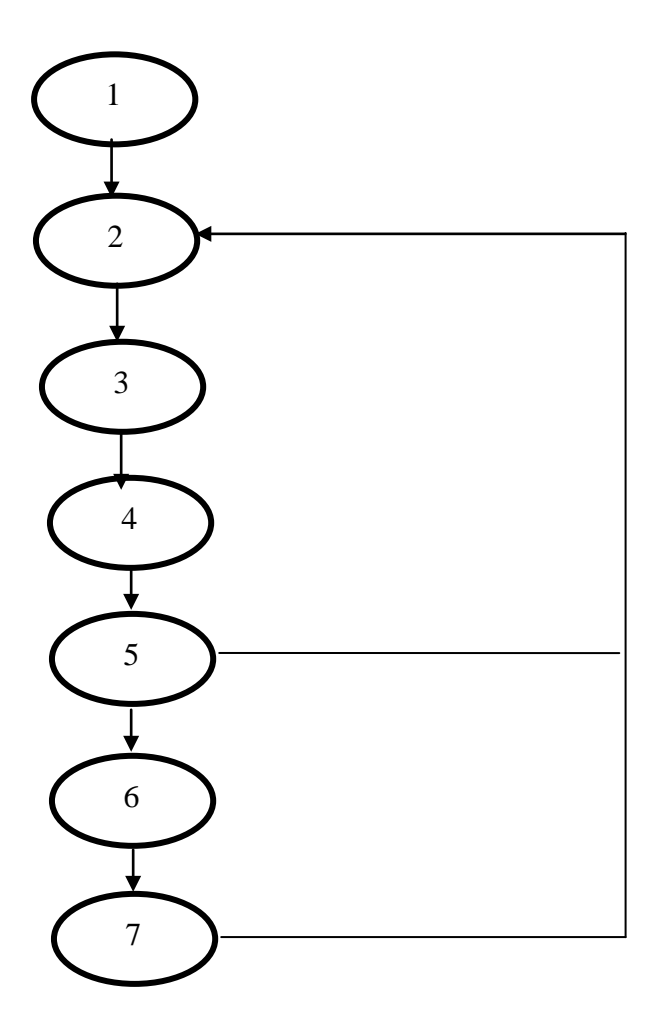

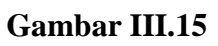

**Grafik Alir Level 1** 

stop();

on (press) {

gotoAndStop (40)

}

```
3
on (press) {
gotoAndStop (57)
}
                                                      4
jumlahBagian = 8;
for (i=1; i<=jumlahBagian; i++) {
   root["Bagian"+i].id = i;
   //bila kepingan puzzle ditekan
   _root["Bagian"+i].onPress = function() {
          //buat posisi kepingan berada di paling atas
          this.swapDepths(_root.getNextHighestDepth());
          //kepingan dapat didrag
          startDrag(this);
   };
   //bila kepingan tidak ditekan
   _root["Bagian"+i].onRelease=
   _root["Bagian"+i].onReleaseOutside=function () {
          //kepingan tidak dapat ditekan
          stopDrag();
          target_mc = _root["TargetBagian"+this.id]
          //jika kepingan berada di sekitar target
          if (eval(this._droptarget) == target_mc) {
                 //letakan kepingan di target
                 this._x = target_mc._x;
                 this._y = target_mc._y;
```

//kepingan tidak bisa ditekan

this.enabled = false;

//kurangi variable jumlahBagian

jumlahBagian--

//jika variable jumlahBagian bernilai 0

if (jumlahBagian == 0) {

//tampilkan tulisan Puzzle Komplit pada dynamic text pesan

\_root.gotoAndStop (74); pesan = "Puzzle Komplit"; 5 removeMovieClip(Bagian1); removeMovieClip(Bagian2); removeMovieClip(Bagian3); removeMovieClip(Bagian4); removeMovieClip(Bagian5); removeMovieClip(Bagian6); removeMovieClip(Bagian7); removeMovieClip(Bagian8); } } }; } on (press) { 6 gotoandstop (82)

}

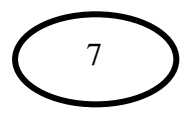

on (press) {
gotoandstop (15)
}

## b. Black Box

Pengujian selanjutnya dilakukan untuk memastikan bahwa suatu event atau memasukan akan menjalankanproses yang tepat dan menghasilkan *output* sesuai dengan rancangan. Untuk contoh pengujian terhadap menu dari program ini sebagai berikut:

| Input/Event | Proses              | OutPut/          | Hasil   |
|-------------|---------------------|------------------|---------|
|             |                     | Next Stage       | Penguji |
| MenuPembu   | stop();             | Menu Pembuka     | Sesuai  |
| ka          |                     |                  |         |
| MenuUtama   | stop();             | Main             | Sesuai  |
| TombolMain  | on (press) {        | Mulai            | Sesuai  |
|             | gotoAndStop (40)    |                  |         |
|             | }                   |                  |         |
| Tombol      | on (press) {        | Level 1          | Sesuai  |
| Mulai       | gotoAndStop (57)    |                  |         |
|             | }                   |                  |         |
| Tombol      | on (press) {        | Ke halaman About | Sesuai  |
| About       | gotoAndStop (About) |                  |         |

|               | }                       |                 |        |
|---------------|-------------------------|-----------------|--------|
| Tombol Cara   | on (press) {            | Ke Halaman Cara | Seusia |
| Main <b>3</b> | gotoAndPlay (157)       | Main            |        |
|               | }                       |                 |        |
| Tombol Exit   | on(release){            | Ke Halaman Exit | Sesuai |
|               |                         |                 |        |
|               | fscommand("quit",true); |                 |        |
|               | }                       |                 |        |

## 3.3.2. Support

Spesifikasi *hardware* dan *software* minimum yang digunakan pada aplikasi ini adalah:

## Tabel III.10.

# Kebutuhan *Hardware* dan *Software* Perancangan Game Puzzle

| Kebutuhan      | Keterangan                                   |
|----------------|----------------------------------------------|
| Sistem Operasi | Windows XP Series, Windows 7 dan Windows 8   |
| Processor      | Intel Celeron atau selebihnya                |
| Memori         | 1 GB (direkomendasikan 2 GB)                 |
| Hardisk        | 160 GB                                       |
| Software       | Adobe Profesional Flash CS6, Adobe Photoshop |
|                | CS6.                                         |

#### 3.4 Hasil Pengolahan Data Kuesioner Game

Pengujian aplikasi game ini dilakukan kepada 5 anak-anak yang masih sekolah TK. untuk mendapatkan tanggapan dari pengguna tentang kemudahan dalam menggunakan aplikasi ini dan penilaian tentang tampilan (*user interface*). Jumlah pertanyaan sebanyak 10 pertanyaan.

Dalam rangka untuk menyelesaikan skripsi yang akan menganalisis program aplikasi game dengan judul "*Perancangan Aplikasi Game Puzzle Animals untuk Anak-Anak Menggunakan Adobe Flash CS6*". Penulis berasal dari Sekolah Tinggi Manajemen Informatika dan Komputer Nusa Mandiri ingin meminta bantuan kepada siswa atau anak TK untuk membantu saya dalam mengisi kuesioner ini.

Berikut ini petunjuk pengisian kuesioner yang dibuat oleh penulis:

- Mohon kuesioner ini diisi secara lengkap dari seluruh pernyataan yang telah disediakan, sesuai dengan pendapat anak-anak dan sesuai dengan kondisi yang sebenarnya.
- 2. Berilah tanda (v) pada kolom jawaban yang tersedia.
- 3. Terdapat 2 (Dua) alternatif pengisian jawaban, yaitu :
  - a. Ya
  - b. Tidak

Berikut ini adalah rincian dari item-item kuesioner untuk siswa/anak TK:

#### Tabel III.11.

#### Kuesioner Aplikasi Game Puzzle Animals

Petunjuk Pengisian:

Tuliskan jawaban adik - adik dengan beri tanda (V) pada jawaban yang

dipilih. Jika adik – adik setuju pilih ( ya ) jika tidak setuju pilih ( tidak ).

| No. | Pertanyaan Untuk Siswa                                 | Ya | Tidak |
|-----|--------------------------------------------------------|----|-------|
| 1.  | Menurut adik-adik apakah aplikasi ini mudah digunakan? |    |       |
| 2.  | Apakah penyelesaian nya mudah?                         |    |       |
| 3.  | Apakah gambar hewan pada puzzle nya sudah dikenal?     |    |       |
| 4.  | Apakah sulit untuk menyusun game ini?                  |    |       |
| 5.  | Apakah tampilan nya menarik?                           |    |       |
| 6.  | Apakah adik-adik merasa senang memainkan game ini?     |    |       |
| 7.  | Kepingan/Potongan gambar nya apa terlalu banyak?       |    |       |
| 8.  | Apakah levelnya terlalu banyak?                        |    |       |
| 9.  | Apakah gambar animasi nya bagus?                       |    |       |
| 10. | Apakah ada tombol yang tidak bisa digunakan?           |    |       |